## LABRADORKRING NEDERLAND

## HANDLEIDING Ikn inschrijfsysteem

WWW.LABRADORKRING.NL/INSCHRIJVEN/

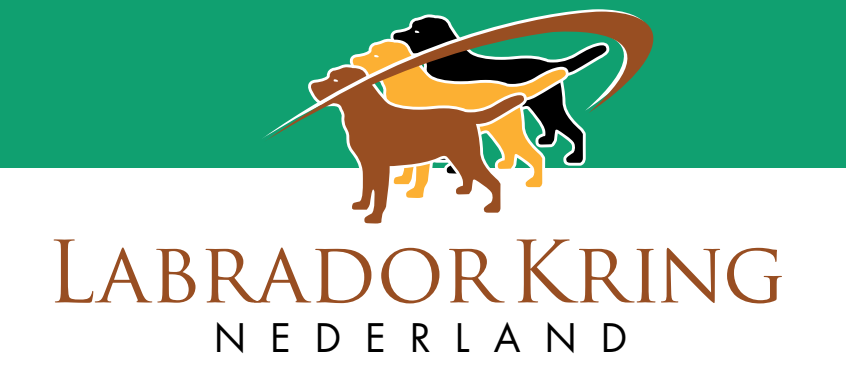

## Korte handleiding LKN Inschrijfsysteem:

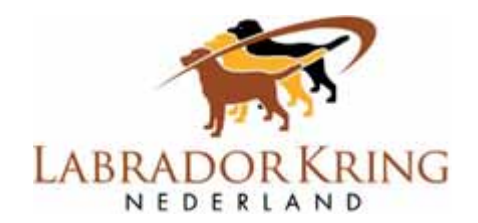

- Om in te kunnen schrijven voor een evenement van de LKN, moet je eerst eenmalig een account aanmaken. Klik hiervoor op de link 'Account aanmaken', vul vervolgens de gevraagde gegevens in en kies een wachtwoord. Daarna druk je op 'create user'. Je ontvangt dan via het mailadres dat je hebt opgegeven bij het aanmaken van het account een link waar je op moet klikken om je account te valideren.
- ✓ Na het valideren kom je in de LKN inschrijfmodule en log je in met je emailadres en wachtwoord.
- ✓ Je kunt nu je eigen profiel aanvullen met je adresgegevens en (heel belangrijk) je telefoonnummer.
- Vervolgens vul je op de pagina 'Lidmaatschap rasvereniging' in van welke vereniging(en) je lid bent. Dit hebben we bijvoorbeeld nodig om te bepalen of je mag deelnemen aan een bepaalde wedstrijd en of je recht hebt op een korting.
- ✓ De pagina 'Gegevens Voorjager' hoef je alleen in te vullen als je deel wilt nemen aan jachtwedstrijden die door de LKN worden georganiseerd.
- Op de pagina 'Gegevens Honden' voer je eenmalig de gegevens in van de hond(en) waar je mee wilt deelnemen. Door in de linker kolom eerst het stamboomnummer in te vullen en vervolgens op de knop 'Controleer' te drukken, worden alle gegevens die bekend zijn bij de Raad van Beheer direct al ingevuld. Zelf dien je dit nog aan te vullen met de gegevens van de fokker, het chipnummer van de hond en indien van toepassing, de mede-eigenaar. Let op: zorg ervoor dat alle gegevens juist worden ingevoerd, dus controleer ze goed!
- Bij de gegevens van je honden wordt in de rechterkolom gevraagd om een aantal documenten te uploaden. Het gaat hierbij om de stamboom, het registratiebewijs (om aan te tonen dat je de eigenaar van de hond bent) en eventuele behaalde diploma's. Dat laatste is alleen nodig voor jachtwedstrijden en bij inschrijving voor show in de gebruikshonden- of kampioensklasse. Let op: de bestanden die je upload mogen niet groter zijn dan 2mb per bestand.
- ✓ Als je alle gegevens van jezelf, je lidmaatschap, hond(en) en waar nodig voorjager hebt ingevuld, dan kun je via de pagina 'Inschrijvingen', inschrijven voor evenementen die op dat moment openstaan voor inschrijving. Je doet dat door het evenement van je keuze te selecteren en vervolgens de gevraagde stappen te doorlopen. Je kunt als je wilt direct meerdere honden inschrijven, tenminste als het evenement dat toelaat, maar ook altijd nog op een later moment.
- Zodra je alle stappen hebt doorlopen krijg je een overzicht van je inschrijving. Ben je akkoord, dan word je na bevestiging doorgeleid naar de betaalpagina waar je via iDeal kunt betalen.
- ✓ Je ontvangt na betaling via de mail een bevestiging van je inschrijving.
- Op de pagina 'Inschrijvingen' zie je bovenaan een overzicht voor welk evenement je hebt ingeschreven, met welke hond en wat de status van je inschrijving is.
- ✓ Alle ingevoerde gegevens van jezelf, je lidmaatschap, voorjager(s) en hond(en) blijven bewaard zodat je bij een volgende keer, je alleen via de pagina 'Inschrijvingen' hoeft in te schrijven voor een evenement.

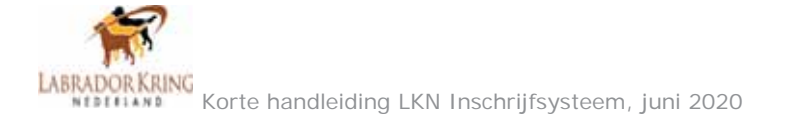